# HVAC&CR Community meeting

New Features in AVP – 2018 April 18th

Presented by: Pierpaolo Armeli HVAC Solution Center

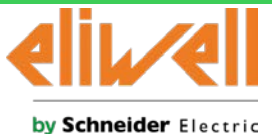

Confidential Property of Schneider Electric

# New Features in AVP

3 AVP ModBUS Master Features
9 AVP HMI Global Variables Trick
10 AVP as ModBUS Master Sample

HVAC Solution Center | Federico Marcassa, Pierpaolo Armeli | New Features in AVP | Rev1.0 Confidential Property of Schneider Electric | Industry Business | Machine Solutions

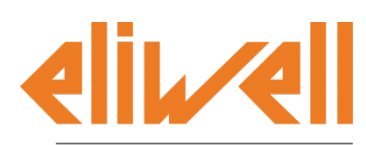

by Schneider Electric

### **AVP ModBUS Parameters**

New ModBUS parameter for the AVP

The AVP Touch Display has the following ModBUS Parameters available from Device:

| RS485 On Board |                  |                       |     |                     |     |     |                                   |  |
|----------------|------------------|-----------------------|-----|---------------------|-----|-----|-----------------------------------|--|
| Address        | Name             | Value                 | Um  | Default             | Min | Max | Description                       |  |
| 8198           | Addr_RS485_OB    | 1                     | num | 1                   | 0   | 247 | RS485 On Board address            |  |
| 8199           | Proto_RS485_OB   | 1=Modbus/RTU master 💦 | num | 1=Modbus/RTU master |     |     | Select RS485 On Board protocol    |  |
| 8200           | DataBit_RS485_OB | 8 43                  | num | 8                   | 8   | 8   | RS485 On Board Data bit number    |  |
| 8201           | StopBit_RS485_OB | 1                     | num | 1                   | 1   | 2   | RS485 On Board stop bit number    |  |
| 8202           | Parity_RS485_OB  | 2=Even                | num | 2=Even              | 0   | 2   | RS485 On Board parity protocol    |  |
| 8203           | Baud_RS485_OB    | 2=38400               | num | 2=38400             | 0   | 4   | RS485 On Board baud rate protocol |  |

ModBUS Parameters of the M172DCL on SoMachine Device

The new **Proto\_RS485\_OB** parameter allows to set the RS485 device port as either ModBUS Master or ModBUS Slave.

This parameter can be changed run time.

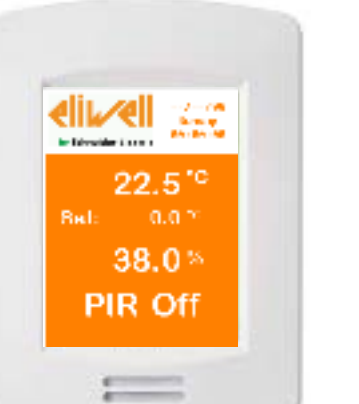

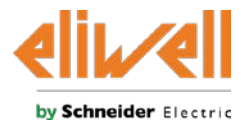

HVAC Solution Center | Federico Marcassa, Pierpaolo Armeli | New Features in AVP | Rev1.0 | Page 3 Confidential Property of Schneider Electric | Industry Business | Machine Solutions

# ModBUS Commands on Event: Application

New ModBUS Master Functions in Application for AVP

• The AVP with target 659.4 will have new ModBUS Master target blocks available in **Application**.

These functions allow to send **ModBUS commands on Event** through the master RS485 port by calling them in Application.

The messages can be send **only** from programs assigned to the **Background** task.

• The message that has to be sent will be read from the new function by the given *object pointer*.

The pointer has a @INT data type, therefore **shorter/longer messages** (e.g. USINT, UDINT) to be sent **have to be first stored/split in an INT variable**.

Then, the pointer to this last one has to be passed to the function.

| Operators and blocks |          |                   |  |  |  |  |
|----------------------|----------|-------------------|--|--|--|--|
| Name                 | Туре     | Description       |  |  |  |  |
| sysMbMRTU_FC01       | Function | Send 0x01 command |  |  |  |  |
| sysMbMRTU_FC02       | Function | Send 0x02 command |  |  |  |  |
| sysMbMRTU_FC03       | Function | Send 0x03 command |  |  |  |  |
| sysMbMRTU_FC04       | Function | Send 0x04 command |  |  |  |  |
| sysMbMRTU_FC05       | Function | Send 0x05 command |  |  |  |  |
| sysMbMRTU_FC06       | Function | Send 0x06 command |  |  |  |  |
| sysMbMRTU_FC15       | Function | Send 0x0F command |  |  |  |  |
| sysMbMRTU_FC16       | Function | Send 0x10 command |  |  |  |  |

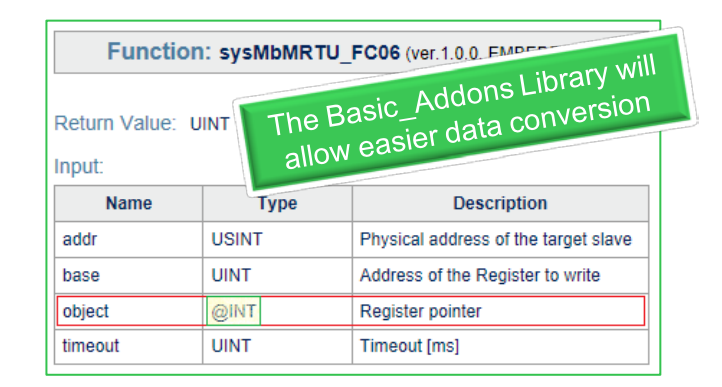

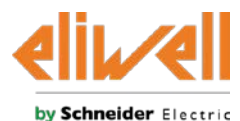

HVAC Solution Center | Federico Marcassa, Pierpaolo Armeli | New Features in AVP | Rev1.0 | Page 4 Confidential Property of Schneider Electric | Industry Business | Machine Solutions

### ModBUS Commands: User Interface

New ModBUS Master Functions in User Interface for AVP

- The AVP allows to link up to eight (8) Slaves ModBUS variables in User Interface, by using their related *.parx* file.
- Each Slave is represented by an ID:
  - The ID number can be edited from the *Parameters management* window in User Interface.
  - Only IDs ranging from 1 to 8 are supported.
  - The ID number 0 is always associated to the *parx* of the AVP itself.
- The ModBUS Address of each of the Slaves (1-8) has to be specified through a parameter (in Device), which cannot be changed in real time (a reboot is required).

| Remote Slave 1 |                          |            |     |                    |     |     |                            |
|----------------|--------------------------|------------|-----|--------------------|-----|-----|----------------------------|
| Address        | Name                     | Value      | Um  | Default            | Min | Max | Description                |
| 8254           | RemoteSlave1_addr        | 1          | num | 1                  | 0   | 247 | Remote Slave 1 address     |
| 8262           | RemoteSlave1_32bit_order | 0=Word NOT | num | 0=Word NOT swapped | 0   | 3   | Remote Slave 1 32bit order |

HVAC Solution Center | Federico Marcassa, Pierpaolo Armeli | New Features in AVP | Rev1.0 | Page 5 Confidential Property of Schneider Electric | Industry Business | Machine Solutions

| ID | Name    | DB address mode | Device protocol | Device network address | Add Device   |
|----|---------|-----------------|-----------------|------------------------|--------------|
| 0  | PLC     | Modbus          |                 |                        |              |
| 1  | M172P   | Modbus          |                 |                        | Remove Devic |
| 2  | M172P_2 | Modbus          |                 |                        |              |
|    | _       |                 |                 |                        |              |
|    |         |                 |                 |                        |              |
|    |         |                 |                 |                        |              |
|    |         |                 |                 |                        |              |
|    |         |                 |                 |                        |              |
|    |         |                 |                 |                        |              |
|    |         |                 |                 |                        |              |
|    |         |                 |                 |                        |              |

Parameters management in User Interface

| 5    |                                          |                                                                                                    |                                                                                                    |                                                                                                    | ų×                                                                                                    |
|------|------------------------------------------|----------------------------------------------------------------------------------------------------|----------------------------------------------------------------------------------------------------|----------------------------------------------------------------------------------------------------|----------------------------------------------------------------------------------------------------|
|      |                                          |                                                                                                    |                                                                                                    |                                                                                                    |                                                                                                    |
| Type | Address                                  | Min                                                                                                    | Max                                                                                                    | Um                                                                                                    |                                                                                                    |
| INT  | Modbus: 16384:0                          | 0                                                                                                    | 1                                                                                                    |                                                                                                    |                                                                                                    |
| INT  | Modbus: 16385:0                          | 0                                                                                                    | 3                                                                                                    |                                                                                                    |                                                                                                    |
| INT  | Modbus: 16386:0                          |                                                                                                    |                                                                                                    |                                                                                                    |                                                                                                    |
| INT  | Modbus: 16387:0                          | 1                                                                                                    | 4                                                                                                    |                                                                                                    |                                                                                                    |
| BOOL | Modbus:8960:0                            |                                                                                                    |                                                                                                    |                                                                                                    | -                                                                                                    |
|      |                                          |                                                                                                    |                                                                                                    |                                                                                                    |                                                                                                    |
|      | Type<br>INT<br>INT<br>INT<br>INT<br>BOOL | Type         Address           INT         Modbus: 16384:0           INT         Modbus: 16385:0           INT         Modbus: 16386:0           INT         Modbus: 16387:0           BOOL         Modbus: 8960:0 | Type         Address         Min           INT         Modbus: 16384:0         0           INT         Modbus: 16385:0         0           INT         Modbus: 16386:0         1           INT         Modbus: 16387:0         1           BOOL         Modbus: 8960:0         1 | Type         Address         Min         Max           INT         Modbus: 16384:0         0         1           INT         Modbus: 16385:0         0         3           INT         Modbus: 16387:0         1         4           BOOL         Modbus: 8960:0 | :<br>Type Address Min Max Um<br>INT Modbus:16384:0 0 1<br>INT Modbus:16385:0 0 3<br>INT Modbus:16385:0 1 4<br>BOOL Modbus:8960:0 |

Sample of target vars and parameters of one Slave (using parx)

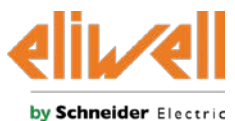

## ModBUS Commands: User Interface vs Slave Node Presence

New ModBUS Master Functions in User Interface vs Slave Node Presence

Regarding the **ModBUS commands executed from User Interface** to the up to eight Slaves, it is possible to manage the **presence** status of each Slave, in order to avoid communication delays.

The presence of the nodes whose IDs range from 1 to 8 is defined by the **sysMbMRtuNodePresence** array and it has to be changed manually by the developer **in Application**.

Even tough this edit has to be done in Application, it is important to clarify that <u>it has</u> <u>only effect on the ModBUS commands that</u> <u>take place in User Interface</u>.

| Properties Window                                | μ× | Watch                 |       | μ×     |
|--------------------------------------------------|----|-----------------------|-------|--------|
| \$ 🖶 💾                                           |    | 🗉 🔏 🕨 🖬 🏹 🧭 🗈         | ÷     |        |
| Name: sysMbMRtuNodePresence                      |    | Symbol                | Value | Туре   |
|                                                  |    | SYSMBMRTUNODEPRESENCE | -     | BOOL[] |
| Type: ARRAY[07] OF BOOL                          |    | - == [0]              | TRUE  | BOOL   |
| Address: %MX108.0                                |    | [1]                   | FALSE | BOOL   |
| Address. Amyrross                                |    | [2]                   | FALSE | BOOL   |
|                                                  |    | [3]                   | FALSE | BOOL   |
| Description:                                     |    | - [4]                 | FALSE | BOOL   |
| Modbus Master Message Enable of the remote slave | es | [5]                   | FALSE | BOOL   |
| with ID from 1 to 8                              |    | [6]                   | FALSE | BOOL   |
|                                                  |    | L == [7]              | FALSE | BOOL   |

The node numbers defined in User Interface are scaled by 1 with respect to the sysMbMRtuNodePresence array row number.

| Parame                 | ters manag                                | gement                                                                                             | 23                          |
|------------------------|-------------------------------------------|----------------------------------------------------------------------------------------------------|-----------------------------|
| ID<br>0<br>1<br>2<br>3 | Name<br>PLC<br>M172P<br>PLC_1<br>PLC_2    | DB address mode   Device protocol   Device network address<br>Modbus<br>Modbus<br>Modbus<br>Modbus | Add Device<br>Remove Device |
| 4<br>5<br>6<br>7<br>8  | PLC_3<br>PLC_4<br>PLC_5<br>PLC_6<br>PLC_7 | Modbus<br>Modbus<br>Modbus<br>Modbus<br>Modbus                                                     |                             |
|                        |                                           |                                                                                                    | Close                       |

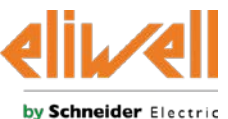

HVAC Solution Center | Federico Marcassa, Pierpaolo Armeli | New Features in AVP | Rev1.0 | Page 6 Confidential Property of Schneider Electric | Industry Business | Machine Solutions

# ModBUS Commands: Application vs User Interface

New ModBUS Master Functions in Application vs User Interface for AVP

#### APPLICATION

The new ModBUS on Event functionality of the AVP, which is available in Application, allows the developer to **define exactly when the ModBUS command has to be sent** (on Event) and supports **all the FC family** commands.

The ModBUS commands sent from Application will be executed in the Background task and therefore **will block the Background task** during their execution.

#### **USER INTERFACE**

On the other side, in User Interface **only Holding Registers** reads/writes are supported and **only single register read/write** operations are executed.

Therefore, potential optimization using multiple registers reads/writes in Application has to be taken into account before choosing to use User Interface for a each specific ModBUS communication.

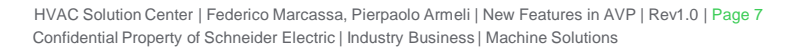

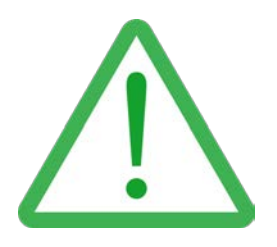

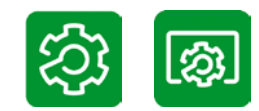

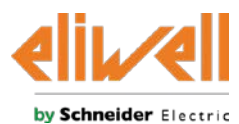

# ModBUS Commands on Event: Application

New ModBUS Master Functions in Application vs Background Task

It is also important to **evaluate the command** *timeout* used when calling the new functions, as it will block the Background task for the whole *timeout* period in case of any communication delay/error.

sysMbMRTU\_FC16(0,ADR\_sysClockSet\_seconds,8,ADR(i\_sysClock),1000)

In addition, it has to be checked if any **slave is unreachable**: the **commands** sent to the unreachable slaves should be **skipped**, otherwise the Background task will be blocked for the whole *timeout* period of each command.

It is a good practice **not to send too many ModBUS messages** per each background task cycle execution.

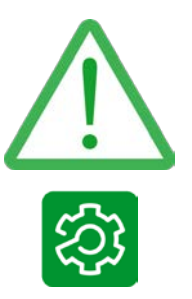

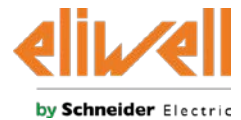

### **AVP HMI Global Variables Trick**

New AVP Features: Global Variables in User Interface accessible directly from Application

When a project with the AVP target is compiled, a merge of the PLC and the HMI projects takes place. As a consequence, the Global Variables defined in User Interface are directly accessible from Application, by using the variables name. However, they are not visible/listed in Application.

In this way, **in order to have the same variable available both in Application and in User Interface**, on the AVP target **it is not anymore required to** declare the variable in Application and to:

- use the @ syntax when calling the variable in an object property;
- use the *Video.GetParam* and *Video.SetParam* functions in User Interface to read/write on it from a script, as scripts do not support the @ syntax.

It is actually enough to declare the variable in User Interface as Global Variable and then the variable will be accessible in Application and in User Interface just by calling its name, without any additional syntax required.

# The only prerequisite is to link the PLC *.exp* variables file in User Interface.

HVAC Solution Center | Federico Marcassa, Pierpaolo Armeli | New Features in AVP | Rev1.0 | Page 9 Confidential Property of Schneider Electric | Industry Business | Machine Solutions

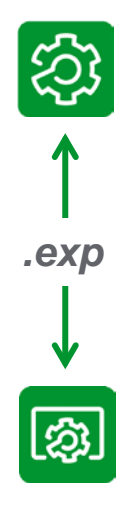

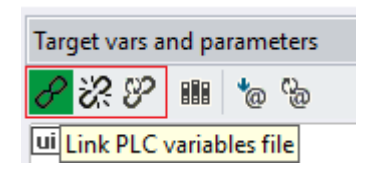

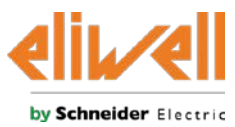

# Sample: AVP (Master) is connected to a Fan Coil (Slave)

Fan Coil using Advance (Slave) is monitored/controlled by an AVP (Master)

The sample shows how an **AVP** set as **ModBUS Master** can be used to monitor and/or control a **Fan Coil** (**ModBUS Slave**), which in this case is represented by an AVDXXXX (Advance).

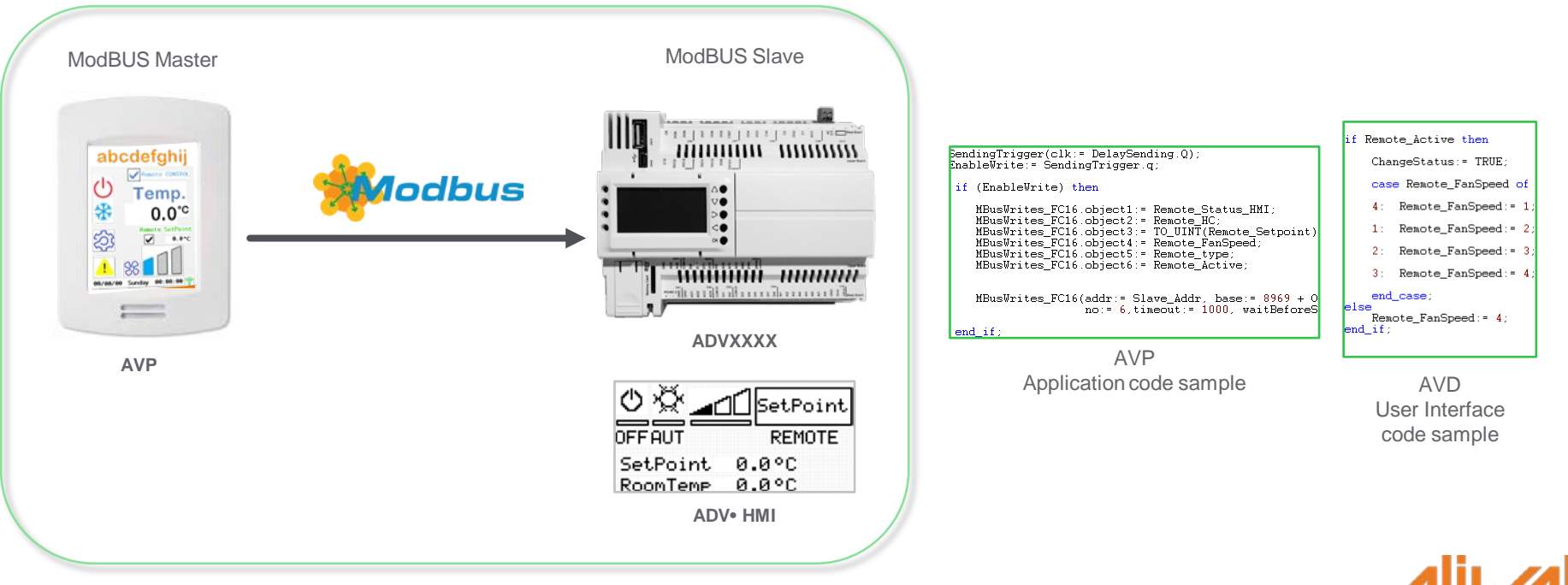

by Schneider Electric

HVAC Solution Center | Federico Marcassa, Pierpaolo Armeli | New Features in AVP | Rev1.0 | Page 10 Confidential Property of Schneider Electric | Industry Business | Machine Solutions

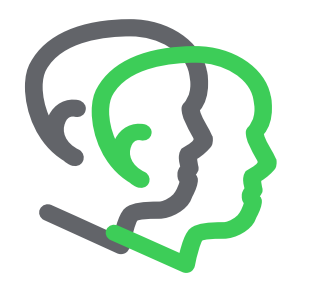

# Thank you for your attention.

The chat is ON , if you have -more- questions.

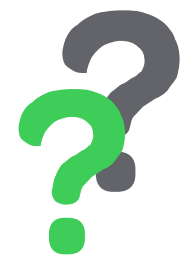

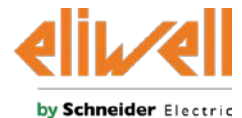

HVAC Solution Center | Federico Marcassa, Pierpaolo Armeli | New Features in AVP | Rev1.0 | Page 11 Confidential Property of Schneider Electric | Industry Business | Machine Solutions

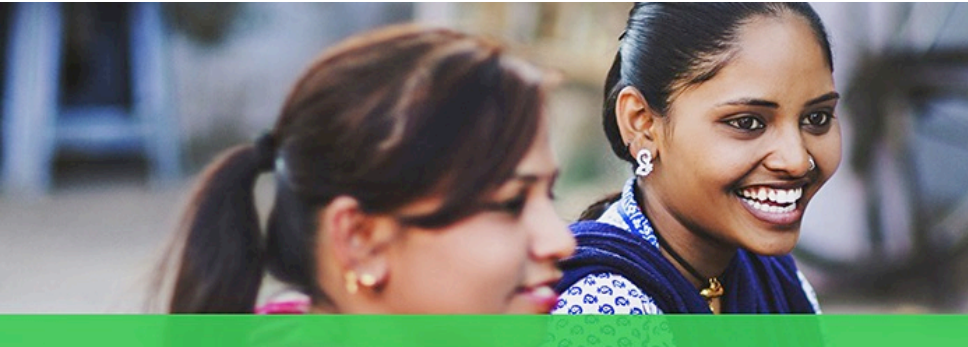

# Life Is On

HVAC Solution Center | Federico Marcassa, Pierpaolo Armeli | New Features in AVP | Rev1.0 | Page 12 Confidential Property of Schneider Electric | Industry Business | Machine Solutions

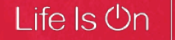

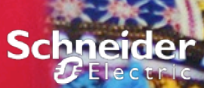